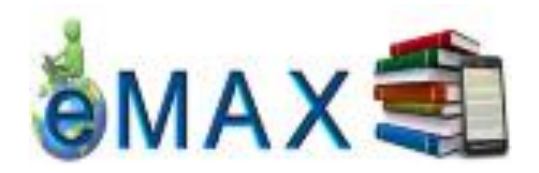

Dear Parent/Guardians,

To encourage and support students in their at-home reading, the Hamilton-Wentworth District School Board is providing access to a digital lending library of eBooks and Audiobooks that students can access through eMAX. These eBooks and Audiobooks can be read and listened to on almost any device from an iPad to an MP3 Player. Students can access more than 2,400 popular titles appropriate for all grade levels, K-12. These titles can be accessed from home 24 hours a day, 365 days a year using the OEN number. The number of eBooks and Audiobooks available continues to grow daily - exciting news for our readers!

## To access eBooks and Audiobooks available on eMAX, follow these simple steps:

- 1. Visit the HWDSB eMAX website at: http://hwdsb.lib.overdrive.com
- 2. Begin browsing using the **Newest Reads** shelf for our newest eBook and audiobook titles.
- 3. Choose from the drop-down menu of **Subjects**, **Collections** or **Levels** to limit your search to a particular collection, genre or reading level.
- 4. The book icon on the top-right-corner of the book jacket is for the eBooks.
- 5. The headset icon on the top-right-corner of the book jacket is for the Audiobooks.
- 6. Click on a book icon to read the description or **Sample** before making your choice.
- 7. When you have found an eBook or Audiobook that you would like to check out, select **Borrow** or **Add to Wish List** for later.
- 8. You will be prompted to enter your nine-digit OEN number. You will find this number at the front of your child's agenda. For our Kindergarten students, please see your child's classroom teacher.
- 9. Select **Read** (to read in your browser), **Adobe EPUB** (to download eBooks) **MP3** (for Audiobooks) or if not available, choose **PDF or WMA**.
- 10. Students 13 years and older will be prompted to create a free OverDrive account **Note:** For download and registration please use one of the following Internet Browsers: Google Chrome, Safari or Mozilla.
- 11. You will need either Adobe Digital Editions on your computer or the appropriate app for your mobile device or eReader installed before you download the book. In eMAX, click **Help** then **Software** to access **Adobe Digital Editions** or **OverDrive Media Console**.
- 12. You can Read your eBook in a browser. Please note: Internet access is required.
- 13. **Download** the title to your Adobe Digital Editions or download to your eReader and open it to begin to read/listen to.
- 14. If you do not have the appropriate app on your device, you will be prompted to download it. You can find your downloaded title by opening your OverDrive app.

\*Please note: downloaded titles can be read or listen to without Internet access.

- 15. You will be given an **Auto-Return date**. The title will be returned automatically on this date.
- 16. Visit the ? icon on eMAX for more information or answers to your questions.